# **ONLINE PROPERTY STATEMENT** FILING - 2021

## [2022 Version]

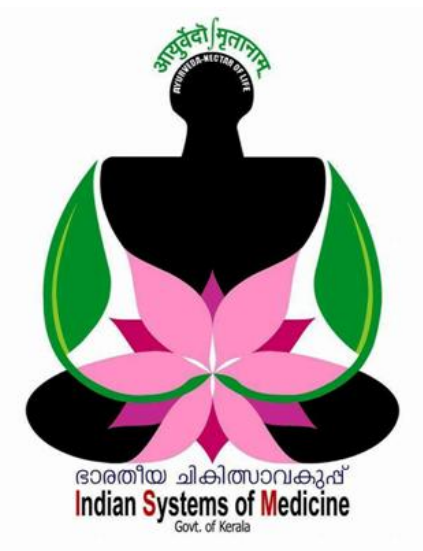

### **INDEX**

| Sl No | Subject                          | Page No |
|-------|----------------------------------|---------|
| 1     | Online Property Statement Filing | 1       |
| 2     | Employee Login Creation in SPARK | 9       |

Prepared by: DR MANESH KUMAR E IT Nodal Officer Indian Systems of Medicine

# ONLINE PROPERTY STATEMENT FILING

2019 വർഷം മുതൽ ഭാരതീയചികിത്സാവകുപ്പിലെ ജീവനക്കാരുടെ സമർപ്പണം ഓൺലൈനാക്കിയിട്ടണ്ട്. സ്റ്റേറ്റ്മെന്റ് സ്വത്തവിവര സ്പാർക്ക് മുഖേനയാണ് ഓൺലൈനായി സ്വത്തുവിവരസ്റ്റേറ്റ്മെന്റ് നൽകേണ്ടത്. 2021 വർഷത്തെ ഓൺലൈൻ പ്രോപ്പർട്ടി സ്റ്റേറ്റ്മെന്റ് സമർപ്പണം 2022 ജന്മവരി 17 **മുതൽ 25 വരെ** സ്പാർക്കിൽ ആക്റ്റിവേറ്റ് ചെയ്തിട്ടുണ്ട്. വകുപ്പിലെ പാർട്ട് ടൈം ജീവനക്കാര്ദം ജീവനക്കാർ എല്ലാ ഒഴികെയുള്ള വർഷം ഈ സ്വത്തവിവരസ്റ്റേറ്റ്മെന്റ് സമർപ്പിക്കേണ്ടതാണ്. ഓൺലൈനായിത്തന്നെ Service matters – Property Returns എന്ന ഓപ്ഷൻ വഴിയോ, Administration – Property Returns – Property Returns എന്ന ഓപ്ഷൻ വഴിയോ ആണ് സ്വത്തവിവര സ്റ്റേറ്റ്മെന്റ് സമർപ്പിക്കേണ്ടത്.

| Appointment in SPARK PMU Authorisation Code Masters Slabs and Rates                                                                                                    | .eave/COff/OD Processing |
|----------------------------------------------------------------------------------------------------|--------------------------|
| Special TSB account of DDO<br>View grievances from employees<br>Submit issues/complaints to SPARK Helpdesk<br>HRA Class Change<br>New Employee Record<br>Approve new employee<br>Lock employee record<br>Unlock employee record<br>Locked/Unlocked Details<br>New Registration/Renewal of DSC | Retirements              |
| Prop Returns Prop Returns Prop Returns                                                                                                    | <u>operty Returns</u>    |

സ്വഞ്ഞവിവര സ്റ്റേറ്റ്മെന്റ് സമർപ്പണത്തിന് മുന്നോടിയായി താഴെ പറയുന്ന കാര്യങ്ങൾ പ്രത്യേകം ഓർത്തിരിക്കേണ്ടതാണ്.

- ഓൺലൈൻ സ്വള്ളവിവരസമർപ്പണം ജീവനക്കാരുടെ വൃക്തിപരമായ ഉത്തരവാദിത്ത്വമാണ്. ഓൺലൈൻ സംവിധാനങ്ങൾ ഉപയോഗിക്കാൻ അറിവില്ലാത്ത ജീവനക്കാരെ DDO യ്ക് സഹായിക്കാവുന്നതാണ്.
- 2. DDO യുടെ പ്രോപ്പർട്ടി റിട്ടേൺ സ്ഥാപനത്തിലെ എസ്റ്റാബ്ലിഷ്മെന്റ് ലോഗിൻ വഴിയും, ആശുപത്രികളിലെ മറ്റ് ഡോക്ടർമാർ ഉൾപ്പടെയുള്ള

ജീവനക്കാരുടെ റിട്ടേൺ അവരവരുടെ എംപ്ലോയീ ലോഗിൻ വഴിയുമാണ് സമർപ്പിക്കേണ്ടത്.

- കഴിഞ്ഞ വർഷം ഓൺലൈനായി റിട്ടേൺ നൽകിയിട്ടുള്ള ജീവനക്കാർക്ക്, പുത്രതായി എംപ്ലോയീ ലോഗിൻ ക്രിയേറ്റ് ചെയ്യേണ്ടതില്ല. Password ഓർമ്മയില്ലെങ്കിൽ, Forget password ഓപ്ഷൻ ഉപയോഗിച്ച് Password റിക്കവർ ചെയ്യാവുന്നതാണ്.
- 4. ഈ വർഷം പുതതായി സർവീസിൽ പ്രവേശിച്ച ജീവനക്കാർക്ക്, സ്പാർക്കിൽ എംപ്ലോയീ ലോഗിൻ ക്രിയേറ്റ് ചെയ്യേണ്ടതായുണ്ട്. അതിനായി സ്പാർക്കിന്റെ ലോഗിൻ പേജിലെ Not a registered user yet, register now എന്ന ഓപ്ഷൻ ഉപയോഗിക്കാവുന്നതാണ്.
- 5. Acknowledgement ജനറേറ്റ് ചെയ്തകഴിഞ്ഞാൽ പിന്നീട് എഡിറ്റിംഗ് സാധ്യമല്ല. അതുകൊണ്ട് എല്ലാ പാർട്ടുകളും പൂരിപ്പിച്ച്, കൃത്യത ഉറപ്പവരുത്തിയതിനുശേഷം മാത്രം Acknowledgement ജനറേറ്റ് ചെയ്യുക.

സ്വഞ്ഞവിവര സ്റ്റേറ്റ്മെന്റ് ഓൺലൈൻ ഫയലിംഗിന് 4 സ്റ്റെപ്പുകൾ ആണുള്ളത്.

| Adminis | tration S          | ervice Matters | Salary Matters             |        | Income Tax                | Acco | unts I                          |
|---------|--------------------|----------------|----------------------------|--------|---------------------------|------|---------------------------------|
| ANNU    | AL PROPERTY RETURN | PARTI          | FOR MANESH KUMAR E (PEN    | :35151 | 2)                        |      |                                 |
| 1       | Part I             | 2              | <u>Part II (immovable)</u> | 3      | <u>Part III (Movable)</u> | 4    | <u>Generate Acknowledgement</u> |

- 1. Part I [ General Details ]
- 2. Part II [ Immovable ]
- 3. Par III [ Movable ]
- 4. Generate Acknowledgement

സർവീസ് മാറ്റേഴ്ലിലെ Property Returns എന്ന ഓപ്ഷനിൽ ക്ലിക്ക് ചെയ്യുമ്പോൾ, ഓൺലൈനായി റിട്ടേൺ നൽകമ്പോൾ ഓരോ പേള്ളം എങ്ങനെ ഫിൽ ചെയ്യണമെന്നതു സംബന്ധിച്ച നിർദ്ദേശങ്ങൾ ഉള്ള പേജ് ഓപ്പൺ ആകന്നതാണ്. അത് മുഴ്യവൻ മനസ്സിലാക്കിയതിനുശേഷം, താഴെയുള്ള Get started എന്ന ബട്ടണിൽ ക്ലിക്ക് ചെയ്യുന്നതോടെ Property Return Filing വിൻഡോ ഓപ്പണാകുന്നതാണ്.

## 1. Part I [ General Details ]

ഇവിടെ Property Return Filing Authority സംബന്ധിച്ച വിവരങ്ങൾ തനിയേതന്നെ വന്നിട്ടണ്ടാകം. Part I ന് രണ്ട് ഭാഗങ്ങളാണുള്ളത്.

- 1. Details of Employee
- 2. Details of Property

Details of Employee എന്ന ഭാഗത്ത് ജീവനക്കാരനെ സംബന്ധിക്കുന്ന വിവരങ്ങളെല്ലാം തനിയെ തന്നെ വന്നിട്ടുണ്ടാകും. സ്പാർക്കിൽ ഉള്ള വിവരങ്ങളാണ് ഇവിടെ വരുന്നത്. എല്ലാ വിവരങ്ങളും പരിശോധിച്ച് കൃതൃത ഉറപ്പുവരുത്തുക.

| Administratio                                                                                                    | n                                                                                                    | Service Matt                                                                                           | ters                              |                                                    | Salary Matte                                                                   | ers                                                                                            | Inco                           | ne Tax  |
|----------------------------------------------------------------------------------------------------|----------------------------------------------------------------------------------------------------|----------------------------------------------------------------------------------------------------|-----------------------------------|----------------------------------------------------|--------------------------------------------------------------------------------|------------------------------------------------------------------------------------------------|--------------------------------|---------|
| ANNUAL I                                                                                                    | PROPERTY R                                                                                                    | ETURN PARTI                                                                                            | FOF                               | R MANESH I                                         | KUMAR E (PI                                                                    | EN:351512)                                                                                     |                                |         |
| 1 Pa                                                                                                    | rti                                                                                                    |                                                                                                    | 2 👎                               | Part II (Immovab                                   | le)                                                                            | 3                                                                                              | Part III (Movab                | le)     |
|                                                                                                    | DETAI<br>DURIN<br>I. Pro<br>II. De                                                                                                    | Note:<br>LS OF MOVABLE / IM<br>IG<br>perty Return Filing /<br>etails of Employee<br>Permanent Employee | Editing of<br>MOVABL<br>Authority | f Return is alloy<br>E PROPERTY A<br>Y<br>or (PEN) | Wed before print<br>CQUIRED / DISP<br>DIRECTORATE O<br>THIRUVANANTHA<br>351512 | t <mark>ing Acknowledge</mark><br>POSED OF<br>POSED OF<br>20<br>F INDIAN SYSTEMS<br>APURA , G2 | ement.<br>21<br>S OF MEDICINE, |         |
|                                                                                                    | <ul> <li>(1) Permanent Employee Number (PEN)</li> <li>(2) Name and Initial(s) (In Block letters)</li> <li>(3) Expansion of initial(s)</li> </ul> |                                                                                                    |                                   | etters)                                            | MANESH KUMAR E<br>EASWARAN NAMPOOTHIRY                                         |                                                                                                |                                |         |
| (4) Permanent Residential Address                                                                                                    |                                                                                                    |                                                                                                    | SS                                | Gayathri,Elamadu P O,Ayoor ,691533,Kollam          |                                                                                |                                                                                                |                                |         |
| (5) Designation Medical Officer (II HG)<br>(6) Date of Birth Capital Service Capital Capital Capi |                                                                                                    |                                                                                                    |                                   |                                                    |                                                                                |                                                                                                |                                |         |
|                                                                                                    | (8)                                                                                                    | Appointing Authority                                                                                   | (Max 50 d                         | chrs)                                              | DIRECTOR INDIA                                                                 | AN SYSTEMS OF M                                                                                | EDICINE                        |         |
|                                                                                                    | (9)                                                                                                    | Specify the Departme                                                                                   | ent                               |                                                    | Indian Systems o                                                               | of Medicine                                                                                    |                                |         |
|                                                                                                    | (10)                                                                                                    | Present Office                                                                                         |                                   |                                                    | GOVT AYURVED                                                                   | A DISPENSARY CH                                                                                | ADAYAMANGALAN                  | 1       |
| ചെയ്യാറ                                                                                                    | Details o<br>രള്ളത്.                                                                                                    | f Property                                                                                             | എ(                                | ന്ന ഭാഗ                                            | റത്ത് 4                                                                        | ചോദ്യങ                                                                                         | ന്ദളാണ്,                       | സെലക്റ് |
| III. Detai                                                                                                    | ls of Property                                                                                                    |                                                                                                    |                                   |                                                    | - 7                                                                            |                                                                                                |                                |         |

| III. Details of Froperty                                                                                                    |                            |  |
|----------------------------------------------------------------------------------------------------|----------------------------|--|
| (1) Whether movable or immovable property<br>acquired/disposed of during previous years?                                                                                                    | Yes V                      |  |
| (2) If 'Yes', whether details furnished in time?                                                                                                    | Yes 🗸                      |  |
| (3) If the details are not furnished in time the reason for the same(Max. 300 characters)                                                                                                    |                            |  |
| (4) Whether movable/immovable property<br>acquired/disposed of during year under Report?                                                                                                    | Yes V                      |  |
| (If YES, please furnish details in prescibed format in                                                                                                    | n Part-II and/or Part III) |  |
| Certified that details given above are true to the best of my knowledge<br>and belief. I am aware that furnishing false information particularly in<br>respect of items III(1,2,3,4) above will be liable to disciplinary action<br>against me |                            |  |

 Whether movable or immovable property acquired / disposed of during previous years? – ഇവിടെ സ്വാത്തവിവരസ്റ്റേറ്റ്മെന്റ് നൽകന്ന വർഷത്തിന് മുമ്പുള്ള വർഷങ്ങളിൽ, സ്വാത്തകൾ ആർജ്ജിച്ചിട്ടുണ്ടോയെന്ന വിവരമാണ് നൽകേണ്ടത്. ഉദാഹരണത്തിന്, 2021 ലെ സ്വാത്തവിവരസ്റ്റേറ്റ്മെന്റ് ഫയൽ ചെയ്യുമ്പോൾ, 2020 വരെയുള്ള വർഷങ്ങളിൽ സ്വാത്തവകകൾ ആർജ്ജിച്ചിട്ടുണ്ടോയെന്നാണ് ഈ ചോദ്യം കൊണ്ടുദ്ദേശിക്കുന്നത്. സ്വാഭാവികമായും നമ്മുടെ പേരിൽ സ്വത്ത്കകൾ [ Movable or Immovable ] ഉണ്ടാകുമെന്നതിനാൽ, ഇവിടെ Yes നൽകിയാൽ മതി.

- 2. If Yes, whether details furnished in time? അതത് വർഷങ്ങളിൽ നമ്മൾ സ്വത്തവിവരസ്റ്റേറ്റ്മെന്റുകൾ ഹാർഡ്കോപ്പിയായി നൽകിയിട്ടുള്ളതിനാൽ, ഇവിടെയും Yes തന്നെ നൽകാവുന്നതാണ്.
- If the details are not furnished in time, reason for the same രണ്ടാമത്തെ ചോദ്യത്തിന് No ആണ് ഉത്തരമായി നൽകിയിരിക്കുന്നതെങ്കിൽ, ഈ കോളത്തിൽ റിട്ടേൺ ഇതുവരെ നൽകാതിരുന്നതിനുള്ള കാരണം കാണിക്കേണ്ടതാണ്.
- 4. Whether movable or immovable property acquired / disposed of during the year under Report ? ഇവിടെ സ്വായ്തവിവരസ്റ്റേറ്റ്മെന്റ് ഫയൽ ചെയ്യുന്ന വർഷത്തിൽ [ 2021 ] എതെങ്കിലും സ്വായ്തവകകൾ ആർജ്ജിക്കയോ വിൽക്കയോ ചെയ്തിട്ടുണ്ടെങ്കിൽ Yes കൊടുക്കണം. ഇല്ലെങ്കിൽ No കൊടുത്താൽ മതി. Yes കൊടുക്കുന്നവർ മാത്രം Part II , Part III എന്നീ ഭാഗങ്ങൾ പൂരിപ്പിച്ചാൽ മതിയാകുന്നതാണ്. സ്വായ്തവകകളുടെ ക്രയവിക്രയം നടന്നിട്ടില്ലെങ്കിൽ, നേരിട്ട് നാലാം ഭാഗമായ Generate Acknowledgement ലേക്ക് കടക്കാവുന്നതാണ്. അങ്ങനെയുള്ള കേസുകളിൽ Part II, Part III എന്നീവ ആക്ലീവായിരിക്കകയില്ല

ഇത്രയും വിവരങ്ങൾ നൽകിയതിനുശേഷം, താഴെയുള്ള ചുവന്ന നിറത്തിലുള്ള സർട്ടിഫിക്കറ്റിന്നനേരെയുള്ള ചെക്ക്ബോക്സിൽ ടിക്ക് മാർക്ക് ചെയ്തതിനുശേഷം, Confirm ബട്ടണിൽ ക്ലിക്ക് ചെയ്യുന്നതോട് കൂടി, ആദ്യഭാഗം പൂർത്തിയാകുന്നതാണ്.

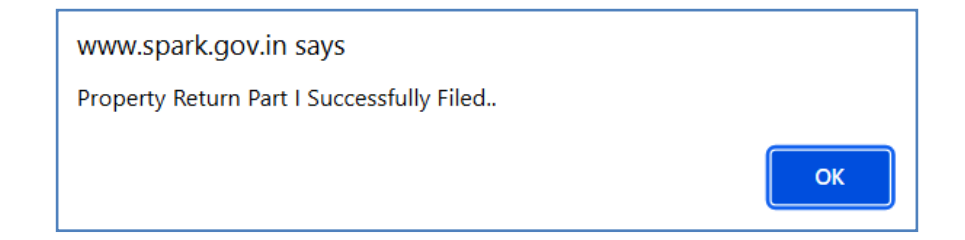

## 2. Part II [ Immovable ]

സ്വള്തവിവരസ്റ്റേറ്റ്മെന്റ് സമർപ്പിക്കുന്ന വർഷത്തിൽ ആർജ്ജിച്ചിട്ടുള്ള ഭൂമി, കെട്ടിടം സംബന്ധമായ വിവരങ്ങളാണ് ഇവിടെ നൽകേണ്ടത്. <mark>ഒന്നിൽ</mark> കൂടുതൽ ഭൂമി ആർജ്ജിച്ചിട്ടുണ്ടെങ്കിൽ, ഓരോ വസ്തുവിനും വെവ്വേറെ എൻട്രി 4 DEPARTMENT OF INDIAN SYSTEMS OF MEDICINE

#### THIRUVANANTHAPURAM

നൽകേണ്ടതാണ്. അതിനുള്ള സൗകര്യം [ Click for New Entry ] ഈ വിൻഡോയിൽ ഉണ്ട്.

| TURN PART II F                                                                                                    | OR MANESH KUM             | AR E (PEN:351512)                                                                            |          |
|----------------------------------------------------------------------------------------------------|---------------------------|----------------------------------------------------------------------------------------------|----------|
| 2                                                                                                    | Part II (Immovable)       | 3 Part III (Movable)                                                                         | 4        |
| Note: Editin                                                                                                    | ig of Return is allowed b | efore printing Acknowledgement.                                                              |          |
| Click for New Entry                                                                                                    | ** indicates mandatory fi | elds                                                                                         |          |
| Year 2021                                                                                                    | Serial Number 0           | Wet, Dry or Garden                                                                           | Select 🗸 |
| Value of Land **                                                                                                    | 0                         | ]                                                                                            |          |
| Whether With Building                                                                                                    | Select 🗸                  | Value of Building **                                                                         | 0        |
| New Building(s) Put up<br>during the Year<br>(including<br>extension/renovation<br>etc.)on properties<br>owned during previous | 0                         | Value                                                                                        | 0        |
| year **                                                                                                    |                           |                                                                                              |          |
| No **                                                                                                    | NA                        | ]                                                                                            |          |
| Extent -Acre **                                                                                                    | 0                         | Cents **                                                                                     | 0        |
| Select State                                                                                                    | Select 🗸                  | ]                                                                                            |          |
| Select District                                                                                                    | Select 🗸                  | Select Taluk                                                                                 | Select 🗸 |
| Pakuthi/ Village                                                                                                    | Select 🗸                  | Enter District(If outside kerala)                                                            | NA       |
| Enter Taluk(If outside kerala)                                                                                                 | NA                        | Enter Village(If outside kerala)                                                             | NA       |
| When Acquired (Date)                                                                                                    |                           | How Acquired?purchase/gift/succession/patta or others(Furnish details) **                    | -        |
| By Whom Acquired **                                                                                                    | -                         | With What means?(Mode of<br>]payment/receipt)cash/cheque/draft/others(Furnish<br>details) ** | -        |
| From Whom<br>Acquired <b>**</b>                                                                                                | -                         | To whom Disposed <b>**</b>                                                                   | -        |
| Nature of<br>Interest(Part/Full) **                                                                                            |                           | Share of Interest **                                                                         |          |

ഇവിടെ നമ്മൾ വാങ്ങിയിട്ടുള്ള വസ്തുവിന്റെ തരം, കെട്ടിടത്തോടുകൂടിയതാണെങ്കിൽ അതിന്റെ വിവരങ്ങൾ, സർവേ നമ്പർ, റവന്യ സംബന്ധമായ വിവരങ്ങൾ, ആരിൽ നിന്നും വാങ്ങി, ആർക്ക് നൽകി തുടങ്ങി എല്ലാ വിവരങ്ങളും കൃത്യമായി ചേർക്കേണ്ടതാണ്. എല്ലാ വിവരങ്ങളും നൽകി, താഴെയുള്ള സർട്ടിഫിക്കറ്റിനോട് ചേർന്ന ചെക്ക്ബോക്സിൽ ടിക്ക് മാർക്ക് ചെയ്തതിനുശേഷം Confirm കൊടുക്കുക.

| From Whom<br>Acquired <b>**</b>                                                                                                    | - To whom Disposed **    | - |  |  |
|----------------------------------------------------------------------------------------------------|--------------------------|---|--|--|
| Nature of<br>Interest(Part/Full) **                                                                                                    | - Share of Interest **   | - |  |  |
| In whose Name<br>Registered <b>**</b>                                                                                                    | - Price paid/Received ** | 0 |  |  |
| Remarks(Max. 500 characters)                                                                                                    |                          |   |  |  |
| ✓ I hereby declare that I am not possessed of or interested in any landed property other than what is stated above either in my name or benami. I am aware that furnishing false information will be liable to disciplinary action against me. |                          |   |  |  |

ഒന്നിൽ കൂടുതൽ വസ്തകൾ വാങ്ങിയിട്ടുണ്ടെങ്കിൽ, മുകളിലുള്ള Click for New Entry എന്ന ബട്ടണിൽ ക്ലിക്ക് ചെയ്ത്, പുതിയ വസ്തവിന്റെ വിവരങ്ങൾ മുഴ്യവൻ നേരത്തേപ്പോലെ നൽകിയിട്ട് ഒരിക്കൽ കൂടി Confirm ചെയ്യുക. വസ്തകൾ തൻവർഷത്തിൽ വാങ്ങുകയോ വിൽക്കുകയോ ചെയ്യാത്തവർ [ Movable Property മാത്രം തൻവർഷത്തിൽ ക്രയവിക്രയം ഉള്ളവർ ], താഴത്തെ സർട്ടിഫിക്കറ്റ് മാത്രം ടിക്ക് മാർക്ക് ചെയ്ത്, Confirm ചെയ്യുക. ഇതോടുകൂടി രണ്ടാം ഭാഗം പൂർത്തിയാകുന്നതാണ്.

> www.spark.gov.in says Property Return Part II details Successfully Filed.. ОК

## 3. Part III [ Movable ] Indian Systems of Medicine

ഈ പേജിൽ 3 ഭാഗങ്ങളായി നടപ്പവർഷത്തിൽ ആർജ്ജിച്ചിട്ടുള്ള Movable property സംബന്ധിച്ച വിവരങ്ങൾ നൽകേണ്ടതാണ്. സ്വന്തം പേരിലോ കുടുംബാംഗങ്ങളടെ പേരിലോ ഉള്ള ബാങ്ക് ഡെപ്പോസിറ്റകൾ, ഡെപ്പോസിറ്റുകൾ, ത്ടങ്ങിയവയെല്ലാം ഷെയറുകൾ പോസ്റ്റൽ (a) വിഭാഗത്തിലാണ് കാണിക്കേണ്ടത്. വാഹനങ്ങൾ ഉപകരണങ്ങൾ വിഭാഗത്തിൽ കാണിക്കാവുന്നതാണ്. തടങ്ങിയവയെല്ലാം (b) കടങ്ങൾ, ലോണകൾ, മറ്റ് ലയബിലിറ്റികൾ തുടങ്ങിയവയെല്ലാം (c) വിഭാഗത്തിൽ കാണിക്കേണ്ടതാണ്.

| 2 Part II (Immovable)                                                                                                    | 3 Part III (Movable)                                                                                                    |
|----------------------------------------------------------------------------------------------------|----------------------------------------------------------------------------------------------------|
| Note: Editing of Return is allowed before print                                                                                                    | ing Acknowledgement.                                                                                                    |
| Year 2021                                                                                                    |                                                                                                    |
| (a) Full particulars of Shares, debentures, postal cumulative<br>time deposits and cash including bank deposits owned,<br>acquired or inherited by the employee or held by him/her either<br>in own name or in the name of any member of his/her family or<br>in the name of any other person. (Max. 1000 characters) | TD - hs at ST, Chadayamangalam - Self<br>TD - hs at ST, Anchal - Wife<br>TD - hs at ST, Chadayamangalam -<br>Dauc<br>TD - s at ST, Chadayamangalam - Mother<br>SB Account - 5 Lakbs |
| (b) Movable property other than those specified in clause (a) above. (Max. 1000 characters)                                                                                                    | Hyundai Creta Car                                                                                                    |
| (c) Debts and other liabilities incurred by him directly or indirectly.(Max. 1000 characters)                                                                                                    | NIL                                                                                                    |
| I hereby declare that I am not possessed of or interested in any<br>stated above either in my name or benami. I am aware that furnishir<br>action against me.                                                                                                    | movable property of any kind other than what is<br>ng false information will be liable to disciplinary<br>Confirm                                                                   |
| തുടർന്ന്, താഴെയുള്ള സർട്ടിഫിക്കറ്റിയെ                                                                                                    | ന്റ ചെക്ക്ബോക്സിൽ ടിക്ക് മാർക്ക്                                                                                                    |
| ചെയ്ത്, Confirm കൊടുക്കുക. ഇതോടുകൂടി                                                                                                    | l സ്വത്തുവിവരസ്റ്റേറ്റ്മെന്റ് ഫിൽ                                                                                                    |
| ചെയ്യുന്നത് പൂർത്തിയാകുന്നതാണ്. Part 1, 2, 1                                                                                                    | 3 എന്നിവ ഒരിക്കൽ കൂടി സെലക്റ്റ്                                                                                                    |
| ചെയ്ത് കൃത്യത ഉറപ്പുവരുത്തേണ്ടതാണ്.                                                                                                    |                                                                                                    |
| www.spark.gov.in says                                                                                                    |                                                                                                    |
| Movable Property Return Successfully Filed                                                                                                    | d<br>ОК                                                                                                    |

## 4. Generate Acknowledgement :

എല്ലാം കൃത്യമാണെങ്കിൽ നാലാമത്തെ സ്റ്റെപ്പായ Generate Acknowledgement ൽ ക്ലിക്ക് ചെയ്ത്, നമ്മൾ പൂരിപ്പിച്ച സ്റ്റേറ്റ്മെന്റിന്റെ acknowledgement പ്രിന്റ് എടുക്കാവുന്നതാണ്. Acknowledgement ഒരിക്കൽ ജനറേറ്റ് ചെയ്തകഴിഞ്ഞാൽ, നമ്മൾ സമർപ്പിച്ച സ്റ്റേറ്റ്മെന്റ് പിന്നീട് എഡിറ്റ് ചെയ്യൻ കഴിയില്ല എന്ന വിവരം പ്രത്യേകം ഓർക്കുക.

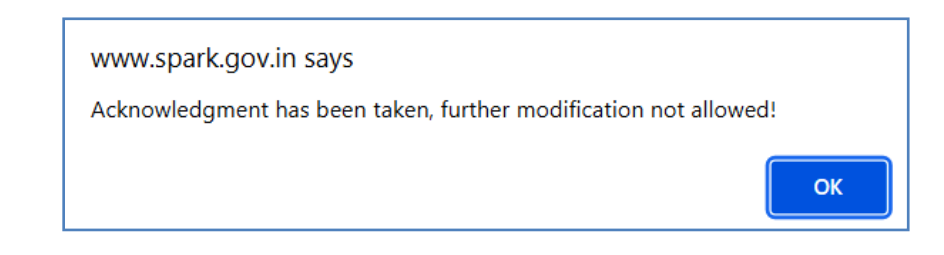

അതുകൊണ്ട്, ആവശ്യമായ തിരുത്തലുകൾ, acknowledgement ജനറേറ്റ് ചെയ്യുന്നതിന്മുമ്പ് ജനറേറ്റ് Acknowledgement നടത്തേണ്ടതാണ്. ചെയ്യന്നതോടെ, സ്റ്റേറ്റ്മെന്റ് സമർപ്പണം ഓൺലൈൻ പ്രോപ്പർട്ടി പൂർത്തിയാകുന്നതാണ്. <mark>ഇപ്രകാരം ജനറേറ്റ് ചെയ്ത പ്രോപ്പർട്ടി സ്റ്റേറ്റ്മെന്റിന്റെ</mark> ഹാർഡ്കോപ്പിയായോ PDF. ഗ്രിഗി ഡ്രൈവിലോ കമ്പ്യട്ടറിലോ, പ്രോപ്പർട്ടി സ്റ്റേറ്റ്മെന്റ് സൂക്ഷിക്കേണ്ടതാണ്. വർഷത്തെ അടുത്ത ഫയൽ ചെയ്യമ്പോൾ സ്റ്റേറ്റ്മെന്റ് Opening ആയി balance ആണ് ഈ ഉപയോഗിക്കേണ്ടത്.

| below mentioned employee, employees spouse, re<br>37 or rule 39 of the Kerala Governa<br>FIRST PAGE | In companies and other investment hed by the<br>Islatives of friends(benami) for the year 2021(Vide rule<br>ment Servants' Conduct Rules, 1960)<br>ART I |
|----------------------------------------------------------------------------------------------------|----------------------------------------------------------------------------------------------------|
| I. Property Return Filing Authority                                                                 | DIRECTORATE OF INDIAN SYSTEMS OF<br>MEDICINE, THIRUVANANTHAPURA , G2                                                                                     |
| II. Details of Employee                                                                             |                                                                                                    |
| (1) Permanent Employee Number(PEN)                                                                  | 351512                                                                                                    |
| (2) Name & Initial(s)(In Block Letters)                                                             | MANESH KUMAR E                                                                                                    |
| (3) Expansion of initial(s)                                                                         | EASWARAN NAMPOOTHIRY                                                                                                    |
| (4) Permanent Residential Address                                                                   | Gayathri,Elamadu P O,Ayoor                                                                                                    |
| (5) Designation                                                                                     | Medical Officer (II HG)                                                                                                    |
| (6) Date of Birth                                                                                   |                                                                                                    |
| (7) Date of entry in Govt. Service                                                                  | 29/07/2003                                                                                                    |
| (8) Appointing Authority                                                                            | DIRECTOR INDIAN SYSTEMS OF<br>MEDICINE                                                                                                    |

I hereby declare that I am not in possessed of or interested in any movable property of any kind other than what is stated above either in my name or benami. I am aware that furnishing false information will be liable to disciplinary action against me.

| Station | : |
|---------|---|
|         |   |

Date : 17/01/2022

Signature :

Designation : Medical Officer (II HG)

Acknowledgement No : 79779-88279-80476-

Authority : DIRECTORATE OF INDIAN SYSTEMS OF MEDICINE, THIRUVANANTHAPURA, G2

# **Employee Login Creation in SPARK**

പ്രോപ്പർട്ടി റിട്ടേൺ ഫയൽ ചെയ്യാനായി, സ്പാർക്കിൽ എംപ്ലോയീ ലോഗിൻ ഇല്ലാത്തവർക്ക് താഴെ പറയുന്ന രീതിയിൽ ലോഗിൻ ക്രിയേറ്റ് ചെയ്യാവുന്നതാണ്. സ്പാർക്കിൽ രണ്ട് തരത്തിലുള്ള ലോഗിൻ ആണുള്ളത്.

1. Establishment login : For DDO users

### 2. Employee login : For other employees (individual login)

എഡിറ്റിംഗ്, ഇതിൽ Employee login ൽ പ്രോസസിംഗ് തടങ്ങിയവയൊന്നം സാധ്യമല്ല. ജീവനക്കാരുടെ സർവീസ് വിവരങ്ങൾ അറിയാൻ വേണ്ടിയും, അപേക്ഷകൾ സമർപ്പിക്കുന്നതിനുവേണ്ടിയും മാത്രമാണ് Employee Login. സ്ഥാപനത്തിലെ എല്ലാ സ്പാർക്ക് നടപടിക്രമങ്ങളം ചെയ്യുന്നത് Establishment login വഴിയാണ്. പ്പത്തായി സർവീസിൽ കയറ്റന്നവർക്ക് ആദ്യം തന്നെ Establishment Login അല്ല create ചെയ്യുന്നത്. Employee login, create ചെയ്യതിനുശേഷം, spark form-3, form-5 എന്നിവ സ്പാർക്കിലേക്ക് മെയിൽ ചെയ്യകൊട്ടുക്കുമ്പോൾ, സ്പാർക്ക് ഓഫീസാണ് നമ്പക്ക് Establishment login അനുവദിച്ചതരുന്നത്. അല്ലെങ്കിൽ Took charge as DDO എന്ന ഓപ്ഷൻ വഴി ഡിജിറ്റൽ സിഗ്നേച്ചർ ഉപയോഗിച്ചം എസ്റ്റാബ്ലിഷ്ടെന്റ് ലോഗിൻ ചെയ്യാവുന്നതാണ്. അതിനമുന്നോടിയായി, Establishment login creation താഴെ പറയുന്ന രീതിയിൽ ചെയ്യേണ്ടതാണ്.

സ്പാർക്കിന്റെ ലോഗിൻ പേജിൽ, ലോഗിൻ ക്രെഡൻഷ്യൽസിന് താഴെയായി കാണുന്ന മെന്രവിൽ, Not registered a user yet, Register now എന്നതിൽ ക്ലിക്ക് ചെയ്യുക.

| LOGIN                                   |                                      |  |  |  |  |
|-----------------------------------------|--------------------------------------|--|--|--|--|
| User code                               | PEN                                  |  |  |  |  |
| Password                                |                                      |  |  |  |  |
| Enter the characters a                  | Enter the characters as shown below. |  |  |  |  |
| 12342                                   |                                      |  |  |  |  |
|                                         | Sign In                              |  |  |  |  |
| Forgot password ?                       |                                      |  |  |  |  |
| Not registered a user yet, register now |                                      |  |  |  |  |
| Submit complaints/grievances            |                                      |  |  |  |  |
| Application For General Transfer        |                                      |  |  |  |  |
| Online Leave Management System          |                                      |  |  |  |  |
| Outside duty Intimation                 |                                      |  |  |  |  |

അപ്പോൾ താഴെ കാഌന്ന പേജ് വരുന്നതാണ്. ആ പേജിൽ നമ്മുടെ പേരു, ആധാർ നമ്പർ, ജനനത്തീയ്യതി, ഇ മെയിൽ വിലാസം, ടെലഫോൺ നമ്പർ, പുഇതായി create ചെയ്യുന്ന പാസ് വേഡ് എന്നിവ ടൈപ്പ് ചെയ്ത്, താഴെയുള്ള വെരിഫൈ ബട്ടണിൽ ക്ലിക്ക് ചെയ്യുക.

| SPARK User Registration for Individual Users                                                                           |                                                                         |  |  |  |
|----------------------------------------------------------------------------------------------------|-------------------------------------------------------------------------|--|--|--|
| This form is for creating Individual User in SPARK. This cannot be used for creating official users for establishment. |                                                                         |  |  |  |
| Please enter the details as registered in SPARK.                                                                       |                                                                         |  |  |  |
| Permanent Employee Number (PEN)                                                                                        |                                                                         |  |  |  |
| Name as in service book                                                                                                |                                                                         |  |  |  |
| Date of birth (dd/mm/yyyy)                                                                                             |                                                                         |  |  |  |
| Aadhaar no registered in SPARK                                                                                         |                                                                         |  |  |  |
| Mobile no registered in SPARK                                                                                          |                                                                         |  |  |  |
| E-mail id registered in SPARK                                                                                          |                                                                         |  |  |  |
| Enter Password                                                                                                    | Note: Password should be 8 to 15 characters (alphabets and digits only) |  |  |  |
| Confirm Password                                                                                                    |                                                                         |  |  |  |
|                                                                                                    | Verify Regenerate OTP                                                   |  |  |  |
| Enter OTP received in your mobile                                                                                      | Submit Clear                                                            |  |  |  |

നമ്മുടെ മൊബൈൽ നമ്പറിലേക്ക് ഒരു OTP ജനറേറ്റ് ചെയ്യപ്പെട്ടുകയും, ആ OTP ഈ പേജിൽ ചേർത്തതിനുശേഷം, താഴെയുള്ള Submit ബട്ടണിൽ ക്ലിക്ക് ചെയ്യുകയും ചെയ്യുക. അതോടെ രജിസ്സേഷൻ പൂർത്തിയാവുകയും, 30 മിനിറ്റകൾക്ക് ശേഷം Individual Login ഉപയോഗിക്കാവുന്നതാണെന്നുള്ള മെസേജ് വരികയും ചെയ്യും.

| User registered successfully. Activation of your user account may take from now upto 30 minutes. You may login after 30 | ) minutes. |
|----------------------------------------------------------------------------------------------------|------------|
|                                                                                                    | ок         |
|                                                                                                    |            |